國立陽明交通大學「文件傳遞追蹤系統」使用說明手冊

- 一、登入資訊:
  - (一)網址:<u>https://msg.nycu.edu.tw/eod/</u>,或從校園單一入口網/陽 明交通大學/總務/「文件傳遞追蹤系統」進入。
  - (二) 帳號:(單位代碼); 密碼:(預設值為001)。
    - (單位代碼系統查詢網址:

https://employ.nycu.edu.tw/DeptCode/main.php)

- 二、發新公文:由承辦單位發起一個新流程。
  - (一)非預設流程:承辦人依案件所需傳遞之單位數輸入後,按「確定」,即出現公文傳遞順序畫面,並依所需經過之單位挑選後,輸入「摘由(必填)」→確定,系統即自動產生含條碼之公文傳遞順序單。
  - (二)套用自訂預設流程:承辦人可依單位已設定之各項表單常用流程 自行選用,按「確定」,即出現已設定之公文傳遞順序單位→輸入 「摘由(必填)」→確定,系統即自動產生含條碼之公文傳遞順序 單。
- 三、收公文:公文進入單位後,點選「輸入條碼」框,並使用條碼機掃描 (或以鍵盤輸入)公文傳遞順序單上的條碼編號,掃描成功後,會出 現在下方「上一筆收入之公文」內。
- 四、處理中之公文:公文辦畢要離開單位時,點選「輸入條碼」框,並使 用條碼機掃描(或以鍵盤輸入)公文傳遞順序單上的條碼編號,即可 帶出資料,檢視紙本流程為送至預設之下一單位或結束流程。
- 五、稽催:僅顯示目前送入本單位尚未處理之公文流程。
- 六、查詢本單位發出之公文:於「本年度及去年度」經本單位發出之公文 流程均可由此查詢(無論流程是否完成),並可依月份查詢。點選任 一筆公文流程亦可查詢該件公文流程狀態、補印公文傳遞單,以及刪 除該筆公文流程。
  - (一) 點選任一筆擬查詢公文之「流程」, 即出現實際流程目前的狀態,

也可預覽此筆公文之預設流程總共會經過哪些單位。

- (二)點選任一筆擬列印公文之「列印」,系統會自動產出含條碼之公文
  傳遞順序單→送列印即可。
- (三)點選任一筆擬刪除流程公文之「刪除」,即出現「確定永遠刪除此 公文及其紀錄?(請注意:一旦刪除將無法復原)」訊息,按「確 定」即刪除、或「取消」回原畫面。
- 七、公文處理登記簿:依年月列出「本年度及去年度」所有送至本單位或 由本單位發起之所有公文流程。
- 八、設定:
  - (一)更改密碼:提供單位更改密碼。
  - (二) 設定預設承辦人:設定此帳號之預設承辦人。
  - (三) 設定 email:提供各單位設定通知 email。
  - (四) 設定自訂預設流程:提供各單位自行設定常用之公文流程。
    - 新增自訂預設流程:輸入此公文傳遞共需經過○個單位→確定→ 設定流程名稱→依所需經過之單位設定公文傳遞順序→確定。
    - 修改預設流程:選取擬修改之流程名稱→確認「新公文傳遞順序 數」→確定→依所需經過之單位設定公文傳遞順序→確定。
    - 3. 刪除預設流程:選取擬刪除之流程名稱→刪除→確定要刪除此自 訂流程[○○流程名稱]?→確定→此自訂預設流程刪除成功。
  - (五) 單位帳號管理:此功能只有帳號為單位代碼的人才有權使用。
    - 新增帳號:新增單位內之使用者帳號為「單位代碼+任一數 字」,並依序設定預設承辦人及密碼→確定→帳號新增成功。
    - 2. 更改此新增帳號密碼:改密碼→輸入新密碼→確認新密碼→確定
      →修改密碼成功。
    - 刪除此新增帳號:刪除→系統出現確定要刪除此帳號[○○]?→ 確定→帳號刪除成功。